# 正版软件检查工具网络版 用户使用手册

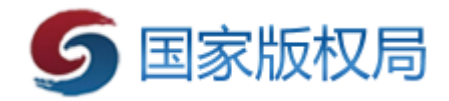

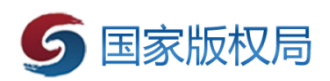

目录

| 目: | 录    |                         | 2   |
|----|------|-------------------------|-----|
|    | 1.1. | 编写目的                    | 4   |
|    | 1.2. | 适用对象                    | 4   |
| 2. | 系    | 统组成                     | 4   |
|    | 2.1. | 正版软件检查工具网络版服务端          | 4   |
|    | 2.2. | 正版软件检查工具网络版客户端          | 4   |
| 3. | 用    | 户对象                     | 5   |
|    | 3.1. | 系统管理人员                  | 5   |
|    | 3.2. | 单位员工                    | 5   |
|    | 3.3. | 检查组工作人员                 | 5   |
| 4. | 环    | 境要求                     | 5   |
|    | 4.1. | 正版软件检查工具网络版服务端          | 5   |
|    | 4.   | 1.1 硬件要求                | 5   |
|    | 4.   | 1.2 支持的操作系统             | 5   |
|    | 4.   | 1.3 依赖的系统组件             | 6   |
|    | 4.2. | 正版软件检查工具网络版客户端          | 6   |
|    | 4.   | 2.1 硬件要求                | 6   |
|    | 4.   | 2.2 支持操作系统:             | 6   |
| 5. | 使    | 用流程                     | 7   |
|    | 5.1. | 各单位系统管理人员下载并安装"正版软件检查工具 | xxJ |

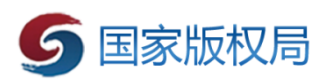

| 络版月  | 及务端"                   | 7  |
|------|------------------------|----|
| 5.2. | 单位员工安装"正版软件检查工具网络版客户端" | 9  |
| 5.3. | 系统管理人员上传计算机使用情况表。      | 12 |
| 5.4. | 设置客户端密码                | 14 |
| 5.5. | 检查组工作人员到现场执行检查。        | 15 |

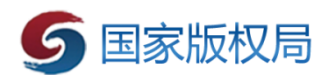

### 1. 前言

1.1. 编写目的

本文档旨在对《正版软件检查工具网络版》软件功能进行描述,帮助用户掌握该工具的使用方法。

1.2. 适用对象

本文档适用于参与正版软件检查的相关软件操作人员。

### 2. 系统组成

2.1. 正版软件检查工具网络版服务端

用于维护单位内部计算机使用情况,生成正版软件检查客户端,执行软件正版化检查并输出"计算机软件安装情况检查表"。

2.2. 正版软件检查工具网络版客户端

安装于单位内每台计算机终端上,接收正版软件检查工具网络版服务端下发的检查命令,自动完成计算机软件使用情况的检查与上报。

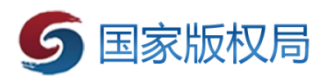

# 3. 用户对象

3.1. 系统管理人员

负责正版软件检查工具网络版的管理与维护,该人员由单位内 正版化责任人指定且须具有一定信息化软件的操作能力。

3.2. 单位员工

单位内使用计算机的工作人员。

3.3. 检查组工作人员

负责正版化督查的工作人员。

### 4. 环境要求

4.1. 正版软件检查工具网络版服务端

4.1.1 硬件要求

2.0 GHz\*2 或更快的处理器

4 GB 及以上的内存 (RAM)

40 GB 及以上的可用硬盘空间

4.1.2 支持的操作系统

Windows Vista Service Pack 2 Windows 7

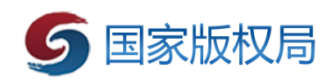

Windows 7 Service Pack 1

Windows Server 2008 Service Pack 2

Windows Server 2008 R2 Service Pack 1

Windows 8

Windows 8.1

Windows 10

Windows Server 2012

Windows Server 2012 R2

Windows Server 2016

4.1.3 依赖的系统组件

.NET Framework 4.0 Client Profile 及以上版本

4.2. 正版软件检查工具网络版客户端

4.2.1 硬件要求

1 GHz 或更快的处理器

1 GB 及以上的内存 (RAM)

100 MB 及以上的可用硬盘空间

4.2.2 支持操作系统:

Windows XP 及以上版本操作系统

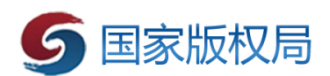

## 5. 使用流程

- 5.1. 各单位系统管理人员下载并安装"正版软件检查工具网络版服务端"
  - (1) 准备"正版软件检查工具网络版"运行所需的计算机。该 计算机需满足第三章所述软硬件环境要求且具有独立 IP 地 址。
  - (2) 下载"正版软件检查工具网络版"安装包。
  - (3) 运行"正版软件检查工具网络版"安装包,点击"安装"按钮,开始安装服务端软件。注意,服务端程序默认将使用 8007端口作为网络通信端口,程序将自动检测 8007端口是否被其他应用程序占用。如果计算机中安装有防火墙等防护软件,将自动为用户打开 8007端口。

| 5 正版软件检查工具网络版V2 | .1 安装 — 🗌 🗙                                                               |
|-----------------|---------------------------------------------------------------------------|
|                 | 欢迎使用"正版软件检查工具网络版V2.1<br>"安装向导                                             |
|                 | 这个向导将指引你完成"正版软件检查工具网络版V2.1"<br>的安装进程。                                     |
|                 | 在开始安装之前,建议先关闭其他所有 <u>应用程序。</u> 这将允<br>许"安装程序"更新指定的系统文件,而不需要重新启动<br>你的计算机。 |
|                 | 单击[安装 (I )]开始安装进程。                                                        |
|                 |                                                                           |
|                 |                                                                           |
|                 |                                                                           |
|                 | 安装(I) 取消(C)                                                               |

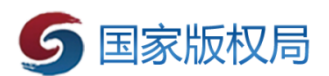

(4) 安装过程中需要设置单位名称,用户按照实际情况填写, 然后点击"完成"按钮完成服务端软件安装。

| ⑤ 正版软件检查工具网络版V2 | :1 安装<br>正在完成"正版<br>"安装向导<br>"正版软件检查工具<br>単击(完成(P)) 美体 | 反软件检查工具网<br>网络版V2.1"已安装在1<br>此向导。 | □ ×<br><b>9络版 V2.</b> 1<br>弥的系统。 |
|-----------------|--------------------------------------------------------|-----------------------------------|----------------------------------|
|                 | < 上一·                                                  | 步(P) 完成(F)                        | 取消(C)                            |
| ⑤ 正版软件检查工具      | 网络版                                                    |                                   | ×                                |
| 输入单位名称          |                                                        |                                   |                                  |
| 单位名称:           |                                                        |                                   | *                                |
|                 | 确定                                                     | 取消                                |                                  |

(5) 完成安装后,双击桌面上的快捷方式即可运行"正版软件 检查工具网络版服务端"。

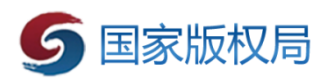

| ⑤ 正版软件检查工具 | - 服务端 — —      | - 🗆 | $\times$ |
|------------|----------------|-----|----------|
|            |                |     |          |
| 5日家        | 版权局正版软件检查工具网络版 |     |          |
|            |                | 1   |          |
| 单位名称:      | 新闻出版广电局 (版权局)  |     |          |
| 检查进度:      | 0 %            |     |          |
|            | <b>贝</b> 开始检查  |     |          |

5.2. 单位员工安装"正版软件检查工具网络版客户端"

| ⑤ 正版软件检查工具   | - 服务端 — □ ×    |
|--------------|----------------|
|              | 下载正版软件检查客户端按钮  |
| <b>5</b> 🛙 家 | 版权局正版软件检查工具网络版 |
|              |                |
| 单位名称:        | 新闻出版广电局 (版权局)  |
| 检查进度:        | 0 %            |
|              | 开始检查           |

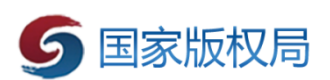

(1) 系统管理人员运行"正版软件检查工具网络版服务端", 点击"下载正版软件检查客户端"按钮,弹出正版软件检查 工具网络版客户端下载界面。输入"正版软件检查工具网络 版服务端"所在计算机的 IP 地址,再点击"下载正版软件检 查客户端"按钮,将"正版软件检查工具网络版客户端"安 装程序压缩包保存至本地磁盘。

| ⑤ 正版软件检查工具 - ) | 。<br>服务端                         | × |
|----------------|----------------------------------|---|
| 5日家服           | 反权局正版软件检查工具网络版                   |   |
|                | 输入所在计算机的IP地址                     |   |
| 设置正版软          | 件检查工具网络版服务器IP:                   |   |
|                |                                  |   |
| ₩● 服务器IP:      | *                                |   |
|                | 注:服务器IP地址样例 192.168.1.100        |   |
|                | 请务必确认服务器IP地址准确性。如果IP地址填写错误,下载正版软 |   |
|                | 那么将无法有效开展正版软件检查工作。 / 件检查客户       |   |
|                | 正 下载正版软件检查客户端                    |   |

- (2) 系统管理人员通过邮件、OA 等其它方式将"正版软件检查 工具网络版客户端"安装程序分发给单位员工。
- (3) 单位员工在本人使用的办公电脑中运行"正版软件检查工具网络版客户端"安装程序,点击"安装"按钮,开始安装客户端软件。

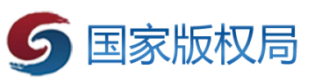

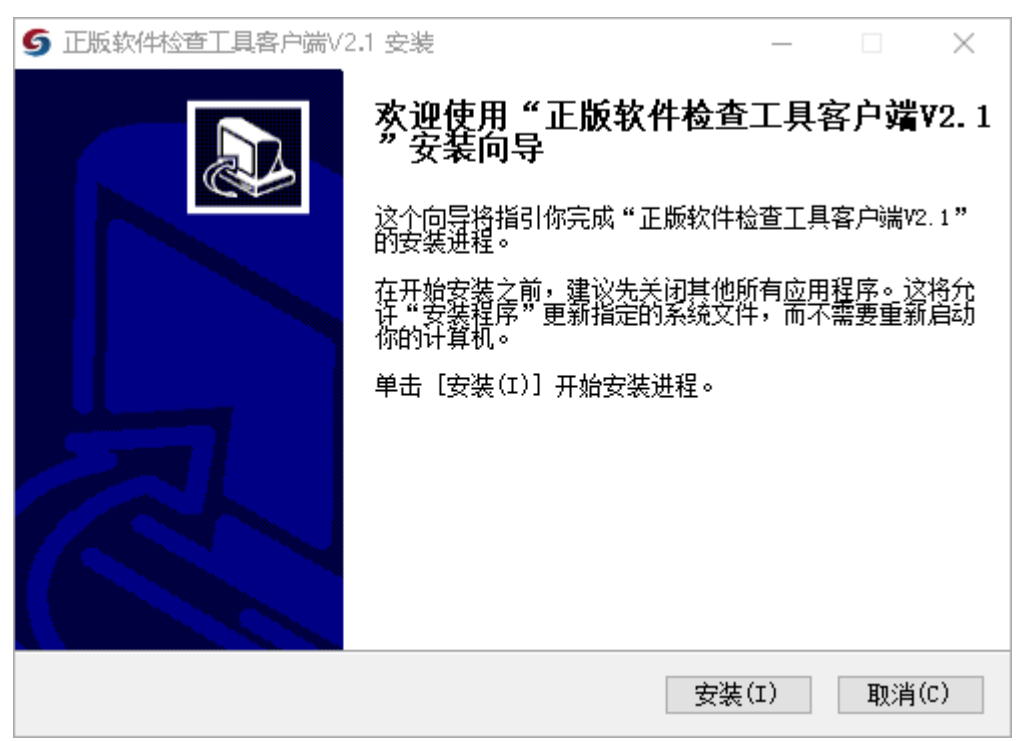

(4) "正版软件检查工具网络版"安装完成后,将在操作系统 桌面的右下角生成一个带有版权局 Logo 的小图标,表示正版 软件检查工具网络版客户端已经安装成功。

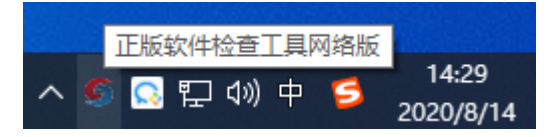

(5) 当不再使用客户端时,可以进行"正版软件检查工具网络版客户端"退出,在服务端开启的前提下,客户端所在的电脑上, 点击操作系统桌面的右下角带有版权局 Logo 的小图标,弹出"退 出"按钮。点击退出按钮,弹出输入密码确认框:

|        |               |         | 5 | 家版权局 |
|--------|---------------|---------|---|------|
| 输入退出密码 |               |         |   |      |
| 5      | 请输入退出软件:<br>「 | 检查工具密码: |   |      |
|        | 确定            | 取消      |   |      |

输入密码,点击"确定",完成退出。

- 5.3. 系统管理人员上传计算机使用情况表。
  - (1) 系统管理人员运行"正版软件检查工具网络版服务端", 点击"上传计算机使用情况表"按钮,弹出计算机使用情况 表维护界面。

| ATA 11 异1/1/1/d | /IaCAUAL 田/工 |
|-----------------|--------------|
| 지권 이 뮤이이이       | Mach的社 田江    |

(2) 点击"下载 计算机使用情况表 表格模板"按钮,将表格模板保存至本地磁盘,并按照表格中的要求收集并填写计算

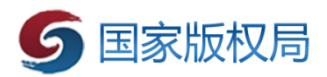

#### 机使用情况。

| 计算机使用情况表 |                          |                   |  |  |  |  |
|----------|--------------------------|-------------------|--|--|--|--|
| 部门       | <u>部门 姓名 计算机MAC地址 备注</u> |                   |  |  |  |  |
| 办公室      | 张一                       | 6C-B3-11-3F-31-C1 |  |  |  |  |
| 信息处      | 张二                       | 6C-B3-11-3F-31-C2 |  |  |  |  |
| 信息处      | ΞΞ                       | 6C-B3-11-3F-31-C3 |  |  |  |  |
| 办公室      | <u>王五</u>                | 6C-B3-11-3F-31-C4 |  |  |  |  |
|          |                          |                   |  |  |  |  |
|          |                          |                   |  |  |  |  |
|          |                          |                   |  |  |  |  |
|          |                          |                   |  |  |  |  |
|          |                          |                   |  |  |  |  |
|          |                          |                   |  |  |  |  |

填写说明:计算机Mac地址为必填项且须按照格式填写,否则无法识别。例如:00-1F-E2-12-91-E3

#### 格式要求:

所有英文全部大写; 连接符号为减号; 字符数为6组,例如AA-BB-CC-DD-EE-FF; 务必复制粘贴,避免出错。

#### 注意:

- a) mac 地址最好手动输入,并按照"00-1F-E2-12-91-E3"格 式填写。
- (3) 计算机使用情况表填写完成后,点击"上传 计算机使用 情况表 电子表格"按钮,将信息上传至系统中。

#### 注意:

- a) 每次上传"计算机使用情况表"将覆盖原有数据。
- b) 检查前需手动上传 Excel 表。
- c) 检查前保证客户端与服务端网络连通。

| 方公室     张一     6C-B3-11-3F-31-C1       2     信息处     张二     6C-B3-11-3F-31-C2       3     信息处     王三     6C-B3-11-3F-31-C3       4     办公室     王五     6C-B3-11-3F-31-C4 |
|----------------------------------------------------------------------------------------------------|
| 方公室 五一 6C-B3-11-3F-31-C1   2 信息处 张二 6C-B3-11-3F-31-C2   3 信息处 王三 6C-B3-11-3F-31-C3   4 办公室 王五 6C-B3-11-3F-31-C4                                                         |
| 3 信息处 王三 6C-B3-11-3F-31-C3   4 办公室 王五 6C-B3-11-3F-31-C4                                                                                                    |
| 4 办公室 王五 6C-B3-11-3F-31-C4                                                                                                    |
|                                                                                                    |
|                                                                                                    |
|                                                                                                    |
|                                                                                                    |
|                                                                                                    |
|                                                                                                    |
|                                                                                                    |
|                                                                                                    |
|                                                                                                    |
|                                                                                                    |
|                                                                                                    |
|                                                                                                    |
|                                                                                                    |
|                                                                                                    |
|                                                                                                    |
|                                                                                                    |
|                                                                                                    |
|                                                                                                    |
|                                                                                                    |
|                                                                                                    |
|                                                                                                    |
|                                                                                                    |
|                                                                                                    |

5.4. 设置客户端密码

点击界面内的"设置检查客户端密码",进入密码设置页。

| ⑤ 正版软件检查工具 - 服务端  |                              | $\times$ |  |  |  |
|-------------------|------------------------------|----------|--|--|--|
| 5国家版权局正版软件检查工具网络版 |                              |          |  |  |  |
| 正版软件检查工具网络        | 各版系统设置                       |          |  |  |  |
| 🔍 客户端退出密码:        | •••••                        | *        |  |  |  |
| 注:客户端密码用于正        |                              | 方可       |  |  |  |
| 正常地退出。密码长度        | 不可小于6个字符且英文字母大小写敏感。初始密码为8888 | 88.      |  |  |  |
| 检查通知下发日期:         | 2020年8月13日 15                | *        |  |  |  |
| 注: 通知检查下发日期的      | 由检查组工作人员在执行检查时根据实际情况设置。      |          |  |  |  |
|                   | 保存设置                         |          |  |  |  |

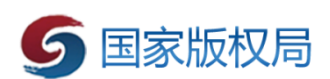

默认密码为"8888888"。输入新密码后,点击"保存客户端密码", 完成密码设置。关闭此页,回到主界面。

- 5.5. 检查组工作人员到现场执行检查。
  - (1) 检查组工作人员运行"正版软件检查工具网络版服务端",点击"开始检查"按钮,检查进度条中将定时更新检查进度。注意,检查当天单位员工应尽量保证个人办公使用的计算机开机且正版软件检查工具网络版客户端处于运行状态,以免漏查。

| ⑤ 正版软件检查工具    | - 服务端 |        |              |    | $\times$ |
|---------------|-------|--------|--------------|----|----------|
| <b>5</b> B \$ | 版权局   | 正版软件   | 检查工具网        | 格版 |          |
|               |       |        | <u>í</u>     |    |          |
| 单位名称:         |       |        |              |    |          |
| 检查进度:         |       |        | 40 %         |    |          |
| 截至目前,已        | 检查 2  | 台计算机软件 | <b>牛使用情况</b> |    |          |
|               |       |        | 鄂止检查         |    |          |

(2) 数量较少情况下,正版软件检查过程需要持续3-5分钟, 当已检查的计算机台数不再有变化的时候,检查组工作人员可点击"停止检查"按钮,完成本次检查操作。具体检查时

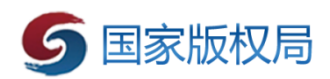

间可参考一下:

| 数量                   | 建议检查时间(分钟) |  |  |  |  |
|----------------------|------------|--|--|--|--|
| 0 ~ 100              | 3~~5       |  |  |  |  |
| $100 \ ^{\sim} 1000$ | 15~~20     |  |  |  |  |
| 1000 ~ 3000          | 30 ~ 45    |  |  |  |  |

单次检查的数量较多时,建议分批次检查。或者在不同主机 上运行服务端,并下载对应 IP 的客户端以正确连接。

| <b>⑤</b> 正版软件检查工具 | - 服务端  |            | – 🗆 X |
|-------------------|--------|------------|-------|
|                   |        |            |       |
| <b>5</b> 🗟 家      | 版权局    | 正版软件检查工具网络 | 版     |
|                   |        |            |       |
| 单位名称:             | 123    | 导出计算机软件安装情 | 記检查表  |
|                   |        |            | <     |
| 检查进度:             |        | 25 %       |       |
| 截至目前, 已           | 法查 1 台 | 计算机软件使用情况  |       |
|                   |        | 🖳 开始检查     |       |

(3) 检查组工作人员点击"导出计算机软件安装情况检查表" 按钮,将"计算机软件安装情况检查表"输出至本地,再使 用电子表格软件打开并连接打印机完成打印。

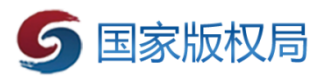

| 1 | 计算机软件安装情况检查表           |     |     |                                        |                                  |                                                                                                    |                        |                                      |    |  |
|---|------------------------|-----|-----|----------------------------------------|----------------------------------|----------------------------------------------------------------------------------------------------|------------------------|--------------------------------------|----|--|
| 2 | ● 単位名称(蓋章): <u>123</u> |     |     | ▼ 联系人: 联系方式: 检查人: _                    |                                  |                                                                                                    | 检查日期:                  | 2021年5月26日                           |    |  |
| 3 | 扫描到终端数量 1              |     | 1   | 占总电脑数量比例                               | 25%                              |                                                                                                    |                        |                                      |    |  |
| 4 |                        |     |     | 操作系                                    | ·<br>统软件                         |                                                                                                    |                        |                                      |    |  |
| 5 | 序号                     | 部门  | 姓名  | 现在使用软件名称、<br>版本、产品ID及安装<br>时间          | 预装软件名称及版本<br>(預装操作系统软件需<br>填写此项) | 办公软件<br>名称、版本及安装<br>时间                                                                                    | 杀毒软件<br>名称、版本及安装<br>时间 | 工业软件<br>名称、版本及安装<br>时间               | 备注 |  |
| 6 | 1                      | 办公室 | š₭— | Windows 10 Pro,<br>夸业版,<br>2020-05-14。 |                                  | Wicrosoft 365 企<br>业应用版,<br>企业应用版,<br>2021-05-21。<br>WPS Office<br>(11.1.0.10495),<br>个人版,<br>2021-05-25。 | 电脑管家,<br>2020-05-15。   | ,<br>:<br>ZWCAD 2021,<br>2021-04-13. |    |  |

第1页共2页

|               |                           | 计算机软件安装情况汇总表 |            |      |              |                     |            |  |
|---------------|---------------------------|--------------|------------|------|--------------|---------------------|------------|--|
| 单位名称<br>(盖章): | ,<br>123                  | 联系人: 耶       | ¥系方式:      | 检i   | 查人:          | 检查日期:               | 2021年5月26日 |  |
|               | ₩in7 合计数量                 | 0            | ₩in10 合计数量 |      |              | 1                   |            |  |
| 序号            | 软件名称                      | 软件版本         | 软件类型       | 安装数量 | 近10天<br>更新数量 | 2021年5月26日后<br>更新数量 | 备注         |  |
| 1             | Windows 10 Pro            | 专业版          | 操作系统       | 1    | 0            | 0                   |            |  |
| 2             | WPS Office (11.1.0.10495) | 个人版          | 办公软件       | 1    | 1            | 0                   |            |  |
| 3             | Microsoft 365 企业应用版       | 企业应用版        | 办公软件       | 1    | 1            | 0                   |            |  |
| 4             | 电脑管家                      |              | 杀毒软件       | 1    | 0            | 0                   |            |  |
| 5             | ZWCAD 2021                |              | 工业软件       | 1    | 0            | 0                   |            |  |

第2页共2页